## Firmware update for PQM-702(x), PQM-703, PQM-710, PQM-711 analyzers

Firmware updating procedure:

- 1. Before updating the analyzer's firmware, all the data must be copied from the analyzer into PC with Sonel Analysis software.
- 2. Provide Internet connection to the computer, will be carried update.
- 3. Start Sonel Analysis. The program should connect automatically to the server update and download the latest update. If not, choose On-line update or press F10.

| File Analyzer Options Window Help |          |
|-----------------------------------|----------|
| Help                              | F1       |
| On-line up                        | date F10 |
| About                             | F11      |
|                                   | _        |
|                                   |          |

- 4. If new software was detected, an information of update will be displayed on the screen. Confirm downloading the upgrade by pressing "Continue" and wait for the end of process.
- 5. If there is **no Internet connection**, download and install the latest version of Sonel Analysis from <u>www.sonel.pl/en/</u>.
- 6. After downloading the update, connect to the analyzer (via USB, GSM or Wi-Fi) and confirm the process of firmware update. Wait until the process **will be finished 100%**.
- 7. After the process is complete, make sure that the analyzer has the new version of the firmware.
- 8. After a successful update, **the program automatically restores default recording settings**. If it doesn't happen, **the analyzer must be set manually** before recording start. This will help to **avoid incompatibility** in recorded data.

## Procedura aktualizacji oprogramowania wewnętrznego (firmware) w analizatorach PQM-702(x), PQM-703, PQM-710, PQM-711

Aby zaktualizować oprogramowanie wewnętrzne w analizatorze, należy:

- 1. Przed aktualizacją zgrać wszystkie dane z analizatora do komputera za pomocą programu Sonel Analiza.
- 2. Zapewnić połączenie z Internetem w komputerze, z którego będzie dokonywana aktualizacja.
- 3. Uruchomić program Sonel Analiza. Program powinien sam połączyć się z serwerem aktualizacji i ściągnąć najnowszą aktualizację. Jeśli to nie nastąpiło, należy wybrać opcję "Aktualizacja online" lub nacisnąć przycisk F10.

| 💦 SONEL Analiza 4.4.9 |            |       |      |                                                         |     |   |  |
|-----------------------|------------|-------|------|---------------------------------------------------------|-----|---|--|
| Plik                  | Analizator | Opcje | Okno | Pomoc                                                   |     | _ |  |
| <b>(</b> )            |            |       |      | <ul> <li>Pomoc</li> <li>Aktualizacia on-line</li> </ul> | F1  |   |  |
|                       |            |       |      | <b>A≟</b> O programie                                   | F11 |   |  |
| 8                     |            |       |      |                                                         |     |   |  |
| 0-0                   |            |       |      |                                                         |     |   |  |

- 4. W przypadku wykrycia nowego oprogramowania zostanie wyświetlone okno z opisem aktualizacji. Należy potwierdzić chęć ściągnięcia aktualizacji przez naciśnięcie "Kontynuuj" i zaczekać do końca procesu.
- 5. W przypadku **braku połączenia z Internetem**, należy ściągnąć i zainstalować najnowszą wersję programu Sonel Analiza ze strony <u>www.sonel.pl</u>.
- 6. Po ściągnięciu aktualizacji, należy połączyć się z analizatorem (przez łącze USB, GSM lub Wi-Fi) i potwierdzić proces aktualizacji oprogramowania w analizatorze. Następnie należy poczekać, aż **proces osiągnie 100%**.
- 7. Po zakończeniu aktualizacji należy sprawdzić, czy analizator zgłasza się z nową wersją oprogramowania wewnętrznego (firmware).
- 8. Po udanej aktualizacji **program automatycznie przywraca standardowe ustawienia rejestracji**. Jeśli to nie wystąpi, **należy ręcznie zaprogramować analizator** przed uruchomieniem rejestracji, aby **uniknąć niezgodności** w rejestrowanych pomiarach.